## Scratch Level 1: Code Your Own Game TUTORIAL #6: Extra Features

### \*This tutorial will help you:

- $\checkmark$  Change the backdrop colour when only one life is left
- ✓ Code your sprites to reappear in random locations

### **STEP ONE**:

**Open the Scratch project you created for Tutorial #5.** (Remember that in Tutorial #5, we added a "game over" backdrop which shows up when our game ends.)

## **STEP TWO:**

Change the colour of your backdrop with the *"set color effect"* block. Drag the *"set color effect"* block over to your scripts area.

Play around with the numbers inside the block and click on the block to see how it changes the colour of your backdrop. Find a number that gives you a colour you like. We like using 105 because it changes our undersea backdrop to orange.

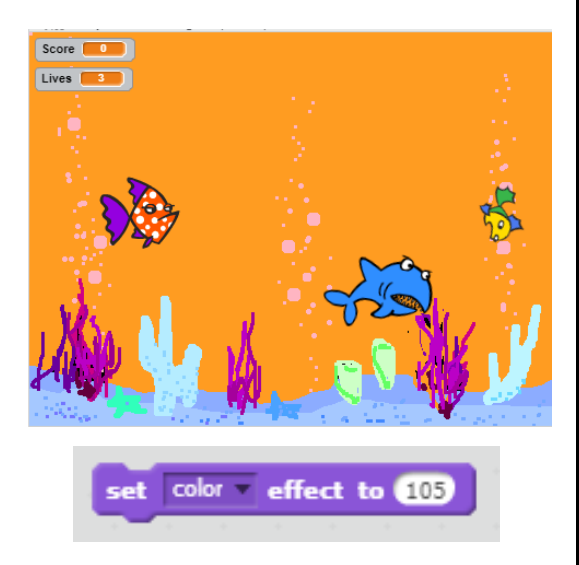

## **STEP THREE:**

Change the backdrop colour <u>when Lives = 1</u>. Let's change the backdrop colour when there's only one life left. This way, we can warn the player that they have to be careful!

Add the following code to your project:

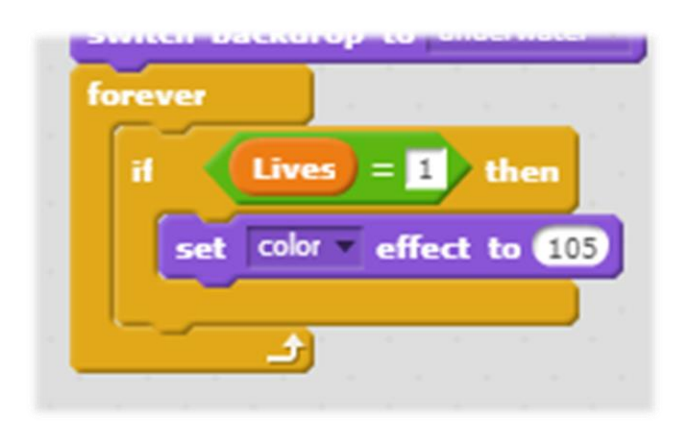

#### **STEP FOUR:**

**Code your yellow fish to reappear in a random location.** It's a little too easy to catch the yellow fish when it reappears in the same spot. Add the following code to make your yellow fish pop up in a new location each time it reappears!

go to x: pick random -240 to 240 y: pick random -180 to 180

Now try adding this same code to your red fish, too. This way, the red fish won't appear in the same place that it touched the shark.

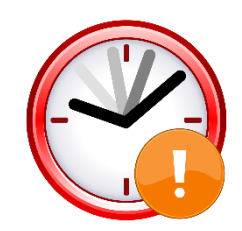

# **IF TIME PERMITS: EXTENSION TASKS**

\_\_\_\_\_ What would happen if you changed the numbers inside the green random blocks? What if the range was 0 to 240? Where would the fish reappear?

\_\_\_\_ Can you code the shark to open its mouth when it eats the red fish? (Hint: you may need to use costumes.)

\_\_\_\_\_ What other visual effects could you add to your project? (Hint: try out the different effects under "*Looks*".)